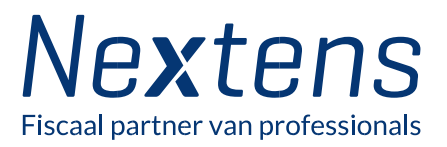

# Handleiding Faas-ready in vier stappen

Voor Nextens Fiscaal advies als service (Faas) is RGS versie 3.0 of hoger vereist

## 1. Koppel RGS codes aan grootboeken in Exact

#### Let op! Het gebruik van template administratie in Exact is aangeraden.

- Log in op Exact Online
- Selecteer de template administratie
- Ga naar Stamgegevens > RGS-suggesties
- Selecteer Grootboekrekeningschema RGS versie 3.2 Referentie Grootboekschema versie 3.2
- Toon alle niet gekoppelde grootboekrekeningen
- Controleer de door Exact voorgestelde RGS codes en kies voor Grootboekrekeningen koppelen
- Ga naar <u>Accountancy > Algemeen > Template > Controle</u> om de verschillen tussen de template administratie en de gekoppelde administraties bij te werken. De gekoppelde RGS codes worden op deze manier uitgerold over alle administraties
- Zijn er administraties met specifieke grootboeken die niet voorkomen in de template? Loop deze administraties nog even na of er nog **niet** gekoppelde grootboekrekeningen zijn en voorzie deze grootboekrekeningen van een RGS code.

| Accountancy F                                                                                            | Financieel Relaties Verkoop Voorraad Inkoop Productie    | Medewerkers I | Dealers Projecte                    | n Abonnementen                          | Activiteiten 1  | Documenten =EXact   |  |
|----------------------------------------------------------------------------------------------------|----------------------------------------------------------|---------------|-------------------------------------|-----------------------------------------|-----------------|---------------------|--|
| Stangegevens > RGS-suggesties<br>RGS-suggesties                                                          |                                                          |               |                                     |                                         |                 | it -                |  |
| Vernieuwen Grootboekrekeningen                                                                           | koppelen Sluiten                                         |               |                                     |                                         |                 |                     |  |
| Grootboekrekeningschema                                                                                  | RGS versie 3.2 - Referentie GrootboekSchema versie 3.2 V | Balans        | / Winst & Verlies                   | Winst & Verlies 🗸                       |                 |                     |  |
| Suggesties weergeven op basis van                                                                        | Eigenschappen van grootboekrekeningen 🗸                  | Debet /       | Credit                              | ~                                       |                 |                     |  |
| Grootboekrekening                                                                                        | P                                                        | Туре          |                                     | <b>v</b>                                |                 |                     |  |
| Tonen                                                                                                    | ○ Alle ○ Gekoppeld ● Niet gekoppeld                      |               |                                     |                                         |                 |                     |  |
|                                                                                                    |                                                          | *             |                                     |                                         |                 |                     |  |
| Aantal grootboekrekeningen : 214<br>Aantal grootboekrekeningen dat aan RGS versie 3.2 is gekoppeld : 213 |                                                          |               |                                     |                                         |                 |                     |  |
| + Lijst                                                                                                  |                                                          |               |                                     |                                         |                 |                     |  |
|                                                                                                    | Grootboekrekeningen                                      |               | 1                                   | RGS versie 3.2 - Referentie GrootboekSc | hema versie 3.2 |                     |  |
| Code 🛦 Omschrijving                                                                                      |                                                          | Code          | Omschrijving                        |                                         |                 | Actie               |  |
| 4000 Brutolonen                                                                                          |                                                          | WPerLesLon    | Lonen en salarissen                 |                                         |                 | Selecteer andere    |  |
|                                                                                                    |                                                          | WPerLesVag    | Vakantiebijslag lonen en salarissen |                                         |                 |                     |  |
|                                                                                                    |                                                          | WPerLesOvt    | Overige toeslagen lo                | nen en salarissen                       |                 |                     |  |
|                                                                                                    |                                                          |               |                                     |                                         |                 | Paginagrootte 250 > |  |

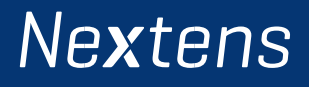

#### 2. Koppel Nextens met Exact Online

#### Let op! Om te koppelen in beide systemen inloggen met admin accounts

- Log in op Nextens
- Ga naar Instellingen
- Klik Koppelingen

Nextens

- Kies Exact
- Klik Koppeling maken
- Inloggen op Exact Online (gebruik Exact Online admin inloggegevens)

| Nextens Hom                | e Klanten & Aangiften | Naslag Tools                                                  |  |  |
|----------------------------|-----------------------|---------------------------------------------------------------|--|--|
| Instellingen → Koppelinger | n → Exact             |                                                               |  |  |
| 8 Koppelingen              | Exact                 |                                                               |  |  |
| Acuity                     | Voor grootboel        | kkoppeling                                                    |  |  |
| Alure                      | Koppeling actief      | Ja                                                            |  |  |
| Auditcase                  | Datum koppeling:      | 2021-06-25                                                    |  |  |
| BaseNet                    |                       |                                                               |  |  |
| CreAim                     | Koppeling geldig tot: | 2031-06-26                                                    |  |  |
| CTRL                       |                       |                                                               |  |  |
| Dapas                      |                       | O Verbreken                                                   |  |  |
| Datawear                   |                       |                                                               |  |  |
| Exact                      | Koppel Nextens ondern | Koppel Nextens ondernemingen aan grootboekrekeningen in Exact |  |  |
| FasterForward              |                       |                                                               |  |  |

U heeft de koppeling gemaakt. Ga door naar stap 3.

## 3. Klanten matchen

Klik <u>Koppel Nextens ondernemingen aan grootboekrekeningen in Exact</u> of ga via <u>Klanten & Aangiften</u> > <u>Management</u> > <u>Koppelingen</u>

- Klik Controleer en koppel
- Ontbreken er cliënten? Pas naam aan in Exact Online en klik Lijst vernieuwen
- Voorgestelde cliëntmatch op o.b.v. KvK óf naam (70% naam overeenkomstig)

| Nextens Home                                                                     | Klanten & Aangiften Naslag Tools                                                                                                    | Zoel in Notion: • justingommer • |
|----------------------------------------------------------------------------------|----------------------------------------------------------------------------------------------------|----------------------------------|
| Klanten Aangiften                                                                | Serviceberichten Werkzaamheden Klantportaal Management                                                                                              | ⑦ Helpcentrum                    |
| 😵 Management                                                                     | Overzicht te koppelen bedrijven                                                                                                    |                                  |
| Ltd. Koppelingen<br>Q. Analysetaol<br>Be Processregistratie<br>& Adviessignalien | Waarschijnlijke matches<br>3 matches gevonden op basis van 1 of meer overeenkomsten.<br>Controleor en koppel                                        |                                  |
|                                                                                  | Geen matches<br>Voor 56 bedrijven konden geen matches gevonden worden wegens onvolledige gegevens.<br>Taan lijst bedrijven met onvolledige gegevens |                                  |

- Controleer per 10 cliënten juistheid van iedere voorgestelde match
- Een match niet juist? Dan heeft u twee mogelijkheden:
- Vink aan Koppel niet
- Of zoek handmatig de juiste match door op het potloodje te klikken en de naam van de match in te vullen.

De juiste match wordt dan opgezocht.

#### • Pagina gereed? Klik Koppel matches op deze pagina.

| Nextens Home                     | Klanten & Aang   | iften Naslag               | Tools        |        |                                  |          | Zockin Noders,   | Q   | kantoor 🔹 | justingommer • |
|----------------------------------|------------------|----------------------------|--------------|--------|----------------------------------|----------|------------------|-----|-----------|----------------|
| Klanten Aangiften                | Serviceberichten | Werkzaamheden              | Klantportaal | Manage | ment                             |          |                  |     |           | ⑦ Helpcentrum  |
| 1월 Management<br>Lati Dashboards | Co               | ntroleer g                 | eïmport      | eerd   | e gegevens o                     | m te kop | pelen            |     |           |                |
| Q. Analysetool                   |                  | Nextens                    |              |        | Exact                            |          | Clijst verversen |     |           |                |
| 2 Advicationales                 |                  | CAs<br>KvK: 123344555666   |              | Ø      | USD account<br>KvK: 123344555666 | 0        | 🗆 Koppel niet    |     |           |                |
|                                  |                  | Opp 63<br>KvK: 63123456789 |              | 0      | B3 OPP 63<br>Kvtc 63123456789    | 0        | Koppel niet      |     |           |                |
|                                  |                  | Opp 65<br>KvK: 65123456789 |              | Ø      | ADVICE - 65<br>KvK: 65123456789  | Ø        | C Koppel niet    |     |           |                |
|                                  |                  |                            |              | Kop;   | el matches op deze pagina        | k        |                  | K 1 | >         |                |

• Doorloop alle voorgestelde matches voor optimaal resultaat

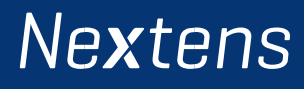

## Na deze handeling zijn alle VPB en IB klanten gekoppeld. In 2022 volgen de overige samenwerkingsvormen. Voor nieuwe klanten deze actie svp herhalen.

- Overzicht van gematchte bedrijven en matches wijzigen
- Op de koppelingen pagina kunt u altijd zien welke bedrijven er gematcht zijn en kunt u ook bedrijven

toevoegen en verwijderen.

| Klanten & Aangiften Naslag Tools                                                                                                    | Zaekin Nosterna                                                                                                    | kantoor • justingommer •                                                                                                    |
|----------------------------------------------------------------------------------------------------|----------------------------------------------------------------------------------------------------|----------------------------------------------------------------------------------------------------|
| Serviceberichten Werkzaamheden Klantportaal Management                                                                                              |                                                                                                    | ⑦ Helpcentrum                                                                                                    |
| Overzicht te koppelen bedrijven                                                                                                    |                                                                                                    |                                                                                                    |
| Waarschijnlijke matches 1 match gevonden op basis van 1 of meer overeenkomsten. Controleer en koppel                                                |                                                                                                    |                                                                                                    |
| Geen matches<br>Voor 56 bedrijven konden geen matches gevonden worden wegens onvolledige gegevens.<br>Toon fijst bedrijven met onvolledige gegevens |                                                                                                    |                                                                                                    |
| Overzicht gekoppelde bedrijfsgegevens<br>2 bedrijven fijn gekoppeld.<br>Bekijk overzicht                                                            |                                                                                                    |                                                                                                    |
|                                                                                                    | Klanten & Aangiften     Naslag     Tools       Serviceberichten     Werkzaambeden     Klantportaal     Management.       Overzicht te koppelen bedrijven     Waarschijnlijke matches       Linatch gevonden op basis van 1 of meer overeenkomsten.       Controleer en koppel       Geen matches       Voor 36 bedrijven konden geen matches gevonden worden wegens onvolledige gegevens.       Toonfjitt bedrijven konden geen matches gevonden worden wegens onvolledige gegevens.       Overzicht gekoppelde bedrijfsgegevens       Zbedrijven zijn gekoppeld.       Bekijk overzicht | Klanten & Aangiffen       Naslag       Tools       Course       Course       Klantportaal       Management         Overzicht te koppelen bedrijven       Waarschijnlijke matches       Imatch gevonden op basis van 1 of meer overeenkomsten.       Controleer en koppel         Geen matches       Geen matches       Geen matches       Controleer en koppel         Overzicht gekoppelde bedrijfsgegevens       Overzicht gekoppelde bedrijfsgegevens       Overzicht gekoppelde         Bekijk overzicht       Bekijk overzicht       Bekijk overzicht |

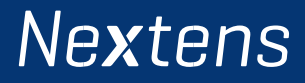

#### 4. Aan de slag met Fiscaal Advies Als Service (Faas)

Wanneer jouw cliënten in aanmerking komen verschijnen de eerste Strategische adviessignalen van Faas binnen 24 uur. Daarna refreshen we de data maandelijks (later tweewekelijks).

• Ga naar <u>Home</u> of <u>Klanten en Aangiften</u> > <u>Management</u> > <u>Adviessignalen</u>

| Nextens Home      | Klanten & Aangiften Naslag Tools                                                                                         | ammasmid@re |
|-------------------|----------------------------------------------------------------------------------------------------|-------------|
| Klanten Aangiften | Serviceberichten Werkzaamheden Klantportaal Management                                                                   | ⑦ Helpcer   |
| 187 Management    | Adviessignalen                                                                                                    |             |
| Q Analysetool     | Overschrijding schijf 20% investeringsaftrek in zicht (VPB)<br>laatst gesignaleerd in uw klantenbestand op 24 juni 2021. | 1 klant     |
| Procesregistratie | Investeringsdrempel is in zicht (VPB-onderneming)<br>laatst gesignaleerd in uw klanterbestand op 14 juni 2021            | 1 klant     |

• Klik op de adviessignalen voor meer Uitleg, Condities en een link naar info in Nextens Naslag

- Klik op de klant voor extra mogelijkheden:
- bron gegevens
- toevoegen opmerking,
- document toevoegen
- vastleggen relevantie alert
- afdrukken persoonlijke brief

Heeft u vragen of opmerkingen over deze handleiding óf over Fiscaal Advies Als Service (Faas)? Stuur een mail naar <u>klantenservice@nextens.nl</u>.

## Nextens